# Legal Profile Setup

When to issue a Tax Invoice

A tax invoice must be issued when your customer is GST registered. Your customer needs to keep this tax invoice as a supporting document to claim input tax on its standard-rated purchases.

A tax invoice does not need to be issued for zero-rated supplies, exempt supplies and deemed supplies or to a non-GST registered customer.

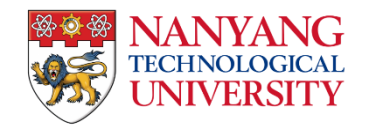

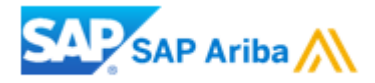

- 1. Go to the upper-right corner of the application, click on **[user initials]** and then select "**Company Profile**".
- 2. On the Company Profile page, locate "Additional Addresses" in the left column of the page and click on it.

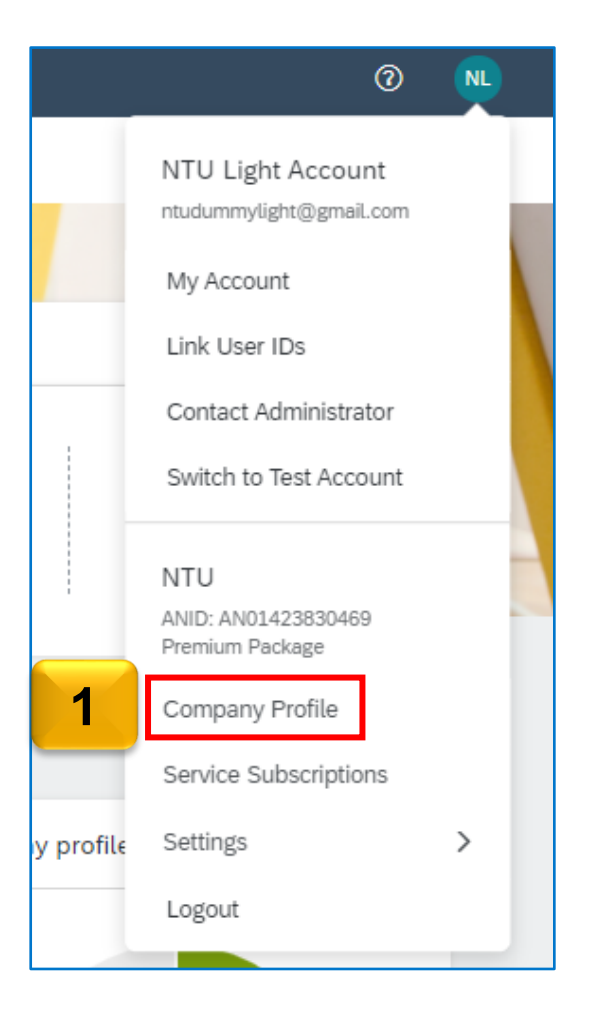

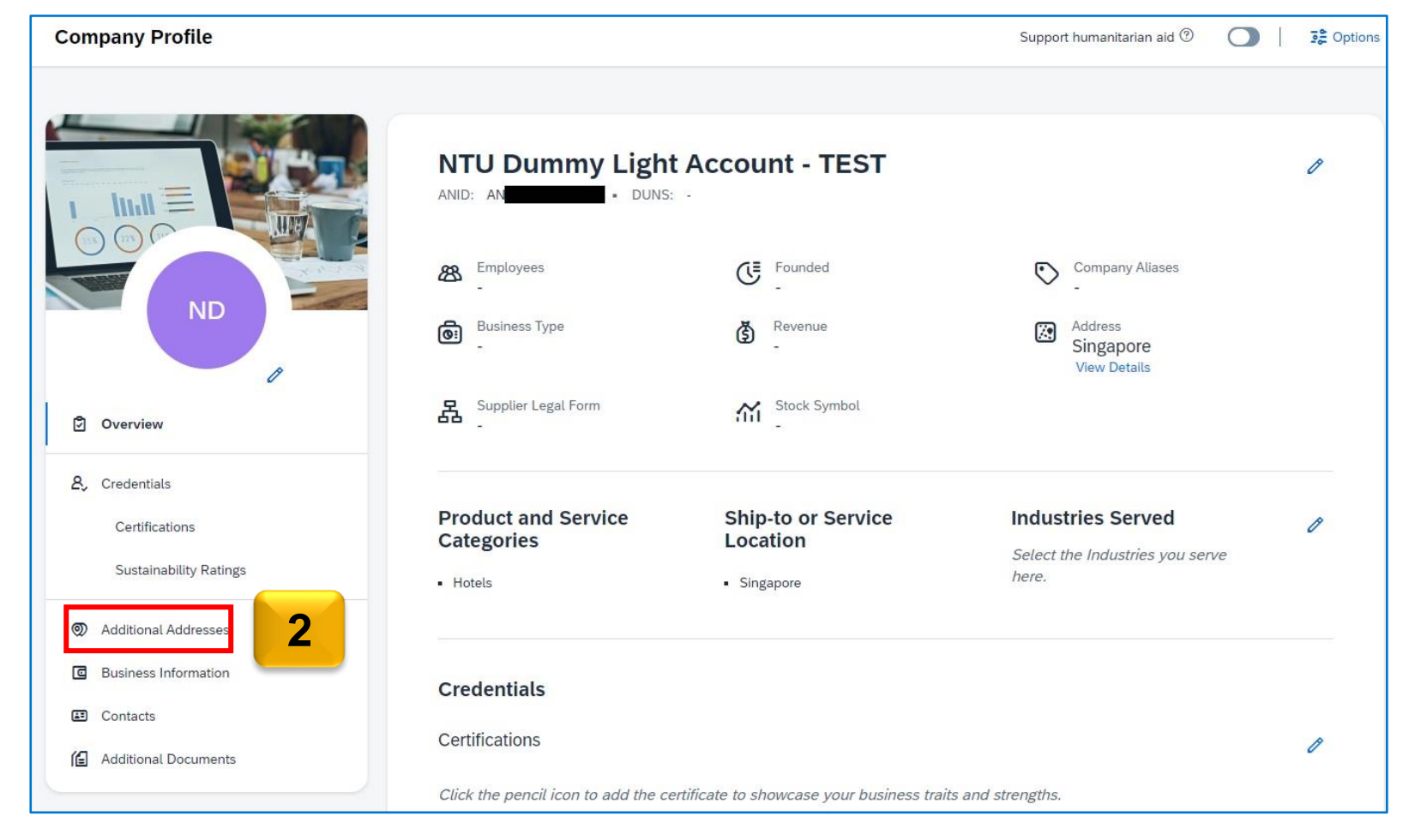

3. Navigate to the "Additional Information" tab, then select the "Additional Addresses" sub-tab. Click on the "Create" button to set up the legal profile.

| SAP Business Net                   | work 👻 Standard Accou                  | unt                 |             |          |                |                        |      | О РК  |
|------------------------------------|----------------------------------------|---------------------|-------------|----------|----------------|------------------------|------|-------|
| Additional Information             | on                                     |                     |             |          |                |                        | Save | Close |
| 1 The Company Profile w            | vill be redesigned. Learn mo           | re.                 |             |          |                |                        |      |       |
| Additional Addresses               | Business Contacts                      | Additiona           | l Documents |          |                |                        |      |       |
| Additional Company                 | Addresses                              |                     |             |          |                |                        |      |       |
| Address Name                       | Address ID                             | VAT ID              | Tax ID      | Address  | Country/Region | Legal Profile Status** |      |       |
|                                    |                                        |                     |             | No items |                |                        |      |       |
| Create                             | 3                                      |                     |             |          |                |                        |      |       |
| ** This column displays your regis | stration status with Ariba's accredite | d service provider. |             |          |                |                        |      |       |

- Upon redirection to the [Address] page, please complete all mandatory fields marked with an asterisk(\*). Kindly input your company name under the "Address Name" and "Address 1" fields.
- 5. Please check (☑) the box labeled "Set Up Legal Profile".

| Configure Supplier Addresses Served by This Ad                                                                  | count                  |                                                                                                    | Save |
|----------------------------------------------------------------------------------------------------|------------------------|----------------------------------------------------------------------------------------------------|------|
| * Indicates a required field                                                                                    |                        |                                                                                                    |      |
| Address Name                                                                                                    |                        |                                                                                                    |      |
|                                                                                                    | Address Name: *        | NTU Dummy Light Account - TEST For overseas                                                                                                    |      |
|                                                                                                    | Address ID:            | <u>suppliers</u>                                                                                                    |      |
|                                                                                                    | VAT ID:                | registered with                                                                                                    |      |
|                                                                                                    | Tax ID:                | IRAS for GST ►                                                                                                    |      |
| Address 4                                                                                                    |                        |                                                                                                    |      |
| _                                                                                                    | Address 1:*            | 50 Nanyang Avenue                                                                                                    |      |
|                                                                                                    | Address 2:             |                                                                                                    |      |
|                                                                                                    | Address 3:             |                                                                                                    |      |
|                                                                                                    | Address 4:             |                                                                                                    |      |
|                                                                                                    | City: *                | Singapore                                                                                                    |      |
|                                                                                                    | Postal Code:*          | 639798                                                                                                    |      |
|                                                                                                    | State:                 | Select 🗸                                                                                                    |      |
| 5                                                                                                    | Country/Region: *      | Singapore [SGP]                                                                                                    |      |
| Set Up Legal Profile<br>Check this box to provide additional corporate entity and taxation information for each | qualified address. SAP | usiness Network may send the information you provide here to an accredited service provider. Check the 'Status' on the Company Profile page for updates to your registration status. |      |

# For overseas suppliers registered with IRAS for GST

- For overseas suppliers that have an entity in Singapore with GST registration, please follow these steps to trigger the Supplier legal profile section in the Ariba account:
  - i. In the Additional Company Addresses section, click Create.
  - ii. Enter *Singapore address* details.
  - iii. Check the box to the left of **Set Up Legal Profile**.
  - iv. Enter the required information.
  - v. Click Save.

It's worth noting that the Set up Legal Profile checkbox is only available for countries that require a valid legal profile to create tax invoices, such as Singapore, India etc. When creating an E-Invoice, make sure to select the **relevant address** from the **Additional Fields** drop-down menu to trigger the correct profile for the Tax Invoice.

| Additional Fields          |                                       |
|----------------------------|---------------------------------------|
| Supplier Account ID #:     |                                       |
| Customer Reference:        |                                       |
| Supplier Reference:        |                                       |
| Payment Note:              |                                       |
| Supplier                   |                                       |
| Bill From:                 | Singapore<br>Singapore<br>NTU Testing |
|                            | Singapore<br>Singapore                |
| Additional Singapore Speci | fic Fields                            |
| Supplier GST ID:           | M12345678                             |
| Type of Supply:            |                                       |
| Tax Invoice Number:        |                                       |

For more information, please refer to the **E-Invoicing for Purchase Order** user guide.

- 6. If you are **GST registered**, kindly click on "**Yes**" and input the GST Registered number.
- 7. If you are a **non-GST registered** supplier, please click on "**No**". You do not need to fill up the GST ID field.
- 8. After completing the necessary information, click on "**Save**" to update the profile and "**Close**" to return.

| Address                                                                                                    |                                     |                                                    |  |  |  |  |  |
|----------------------------------------------------------------------------------------------------|-------------------------------------|----------------------------------------------------|--|--|--|--|--|
| Set Up Legal Profile                                                                                                    |                                     | 50 Nanyang Avenue<br>Singapore 639798<br>Singapore |  |  |  |  |  |
| Check this box to provide additional corporate entity and taxation information for each qualified address. Ariba Network may send the information you provide here to an accredited service provider. Check the 'Status' on the Company Profile page for updates to your registration status. |                                     |                                                    |  |  |  |  |  |
|                                                                                                    |                                     |                                                    |  |  |  |  |  |
| Financial Information                                                                                                    |                                     |                                                    |  |  |  |  |  |
| 6                                                                                                    | Are You GST Registered?*<br>GST ID: | • Yes No<br>M12345678                              |  |  |  |  |  |

| Set Up Legal Profile<br>Check this box to provide additional corporate entity and taxation information for each qualified address. Ariba Network may send the information you provide here to an acc<br>registration status. | redited service provider. Check the 'Status' on the Company Profile page for updates to your |
|----------------------------------------------------------------------------------------------------|----------------------------------------------------------------------------------------------|
| Financial Information     Are You GST Registered?*     Yes     No     GST ID:                                                                                                    | 8<br>Save Close                                                                              |

- 9. You should now see that the legal profile status is "Accepted".
- 10. To ensure that the Tax ID auto-populates on the invoice, please click on the "**Business**" tab.

| Additional Company Addresses |                     |            |        |             |                   |                                 |                        |  |  |
|------------------------------|---------------------|------------|--------|-------------|-------------------|---------------------------------|------------------------|--|--|
|                              | Address Name 1      | Address ID | VAT ID | Tax ID      | Address           | Country/Region                  | Legal Profile Status** |  |  |
| 0                            | MANILA TEST ADDRESS |            |        | TAXID123456 | MANILA ADDRESS    | MAKATI Philippines              |                        |  |  |
| $\bigcirc$                   | NTU TEST            |            |        |             | 50 Nanyang Avenue | Singapore<br>Singapore          | Accepted 9             |  |  |
| 0                            | US TEST Address     |            |        |             | 50 Nanyang Avenue | Pittsburgh, PA<br>United States |                        |  |  |
| Ļ                            | Edit Delete         | Create     |        |             |                   |                                 |                        |  |  |

| Additional Informat   | ion               |                 |                    |              |           |         |
|-----------------------|-------------------|-----------------|--------------------|--------------|-----------|---------|
| i The Company Profile | will be redesigne | ed. Learn more. | с                  |              |           |         |
| Additional Addresses  | Business          | Contacts        | Customer Requested | Additional D | locuments |         |
| Additional Company    | y Addresses       | 10              |                    |              |           |         |
| Address Name          |                   |                 | Address ID         | VAT ID       | Tax ID    | Address |

- 11. For **GST registered suppliers** in Singapore, please input GST registration number in the **Tax ID** field. (For **Non-GST registered suppliers**, please input "**Not Applicable**" in both fields.)
- 12. Repeat the same GST registration number in the **Supplier GST Registration Number** field.
- 13. After you had completed the tax information, please click on "Save"

| Additional Information                                                         | Save Close |
|--------------------------------------------------------------------------------|------------|
| I The Company Profile will be redesigned. Learn more.                          | 13         |
| Additional Addresses Business Contacts Customer Requested Additional Documents |            |
| * Indicates a required field                                                   |            |
| Financial Information                                                          |            |
| Penalty Information:   Discount Information:                                   |            |
| Global Location Number:                                                        |            |
| Tax Information                                                                |            |
| Tax Classification: (no value)                                                 |            |
| Taxation Type:     (no value)       Tax ID:     M12345678                      |            |
| State Tax ID: Do not enter dashes                                              |            |
| Regional Tax ID: Do not enter dashes                                           |            |
| VAT ID:                                                                        |            |
| 12 VAT Registered                                                              |            |
| Supplier GST Registration Number: M12345678                                    |            |

# Thank You.

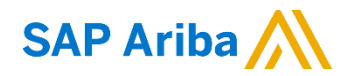

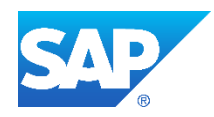